TERI School of Advanced Studies

## **INSTRUCTIONS FOR ONLINE PAYMENT OF COURSE FEES**

(For Existing Master Students Only)

- Click on the below link from the homepage of TERI School of Advanced Studies website: <u>https://smarthubeducation.hdfcbank.com/SmartFees/Landing.action?instId=5706</u>
- 2. Enter your Registration Number and click on "SHOWDETAILS".
- 3. If you would like to change your Email Id & Mobile Number, you can change it and click on **"SUBMIT".**
- 4. Select the period of Semester Fees from Status and click on "PROCEED".
- 5. Select the Online payment and click on "PAY".
- 6. Pay your Fees through Debit/Credit card (Visa/MasterCard/Maestro) and Net Banking:
  - (a) **Payment by Debit/Credit card (Visa/MasterCard/Maestro):** You have to select Debit/Credit card option to pay the semester fees and follow the online instruction to complete the payment of fee.

Note: Please make sure to cross check for a day transaction limit for making transaction with debit card /credit card.

In such cases, student can pay his/her fee partially by manually overriding "**Total Payable Fees**" in Fee Details Columns, subject to transfer of whole of fee by due date provided to students. Accordingly plan your payment of fee.

(b) **Payment by Net banking**: If you have net banking account, select this option. You will be redirected to your bank website.

Note: We are accepting the course fee for master's students through online mode only